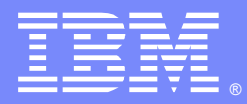

IBM Software Group

# Monitoring DataPower with ITCAM for SOA, ITCAM Agent for DataPower, and WAMC

Dorine Yelton (yelton@us.ibm.com) DataPower Support Engineer 3 April 2012

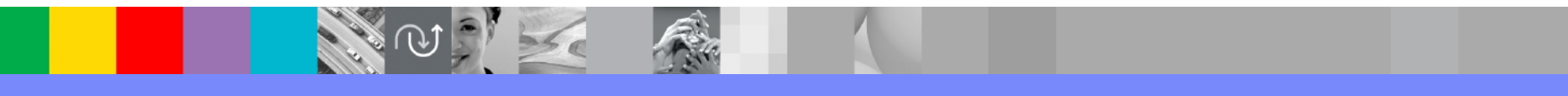

WebSphere® Support Technical Exchange

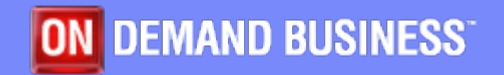

# Agenda

- Monitoring and management overview
- Sample issues
  - DataPower monitoring ITCAM Agent
  - Appliance management WAMC
  - Services management ITCAM SOA

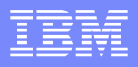

# **Monitoring and Management**

- DataPower monitoring
  - Resource utilization and more
- Appliance management
  - Service configuration
  - Appliance firmware
- Services management
  - Transaction response time
  - Message counts and sizes

### **Monitoring and Management**

Appliance level metrics...

...and service level metrics are both needed to evaluate load test results and production performance.

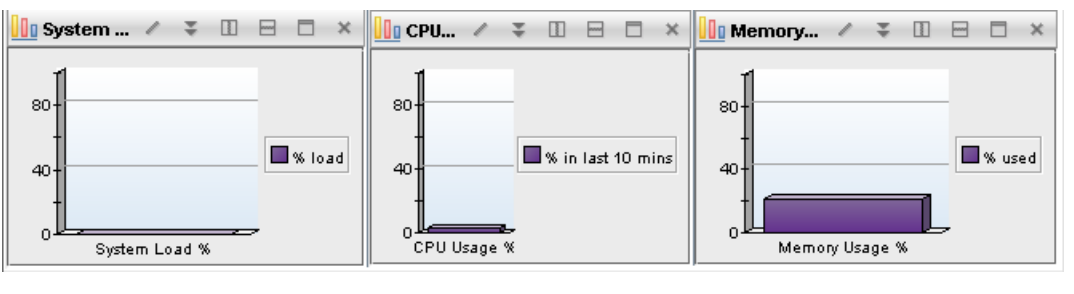

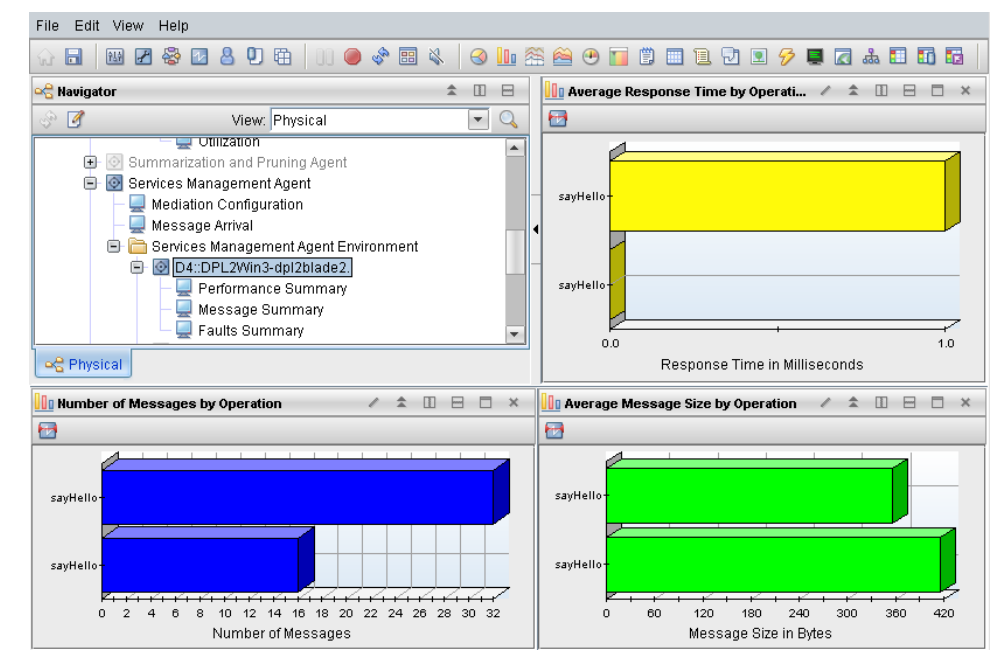

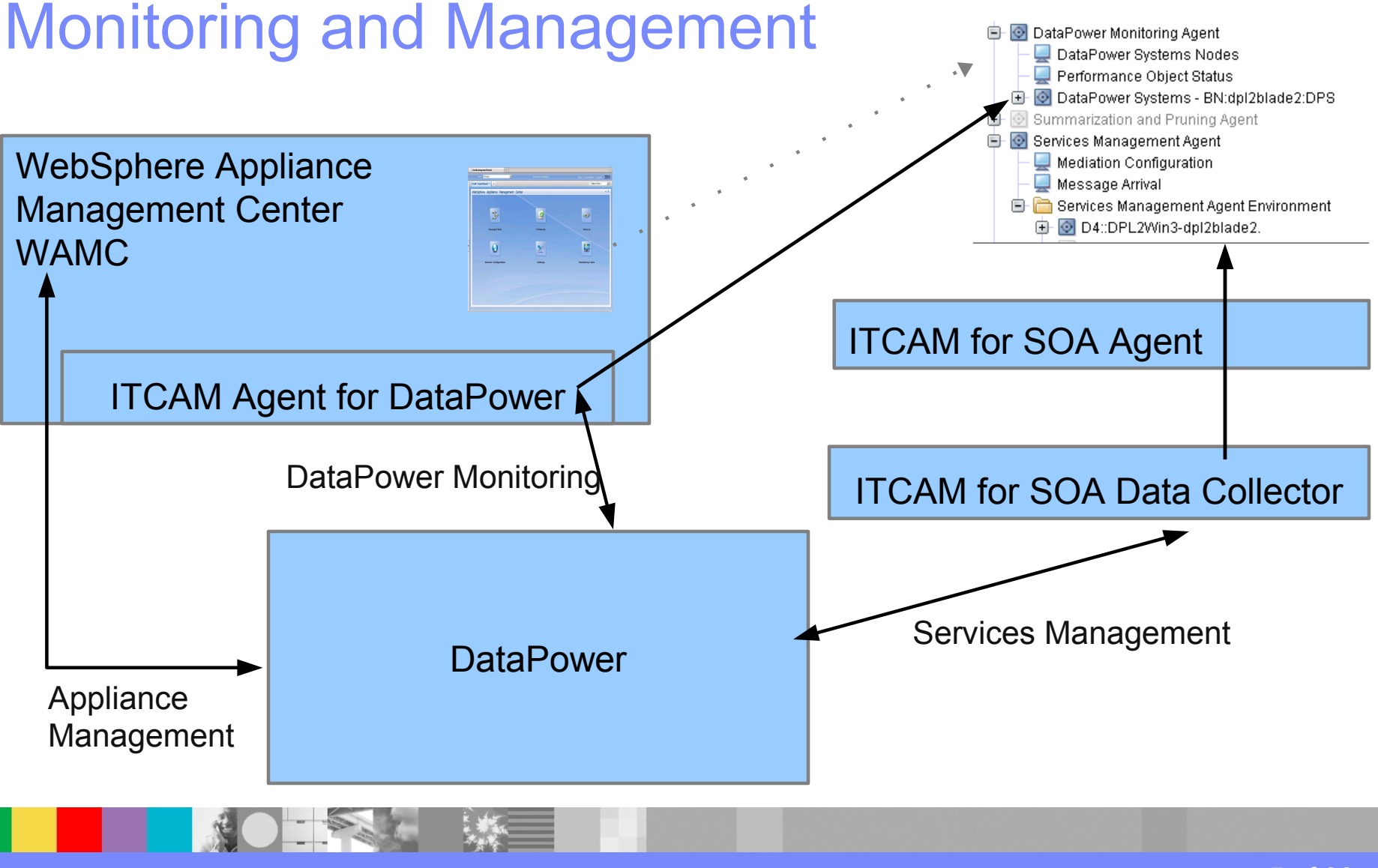

#### WebSphere® Support Technical Exchange

5 of 30

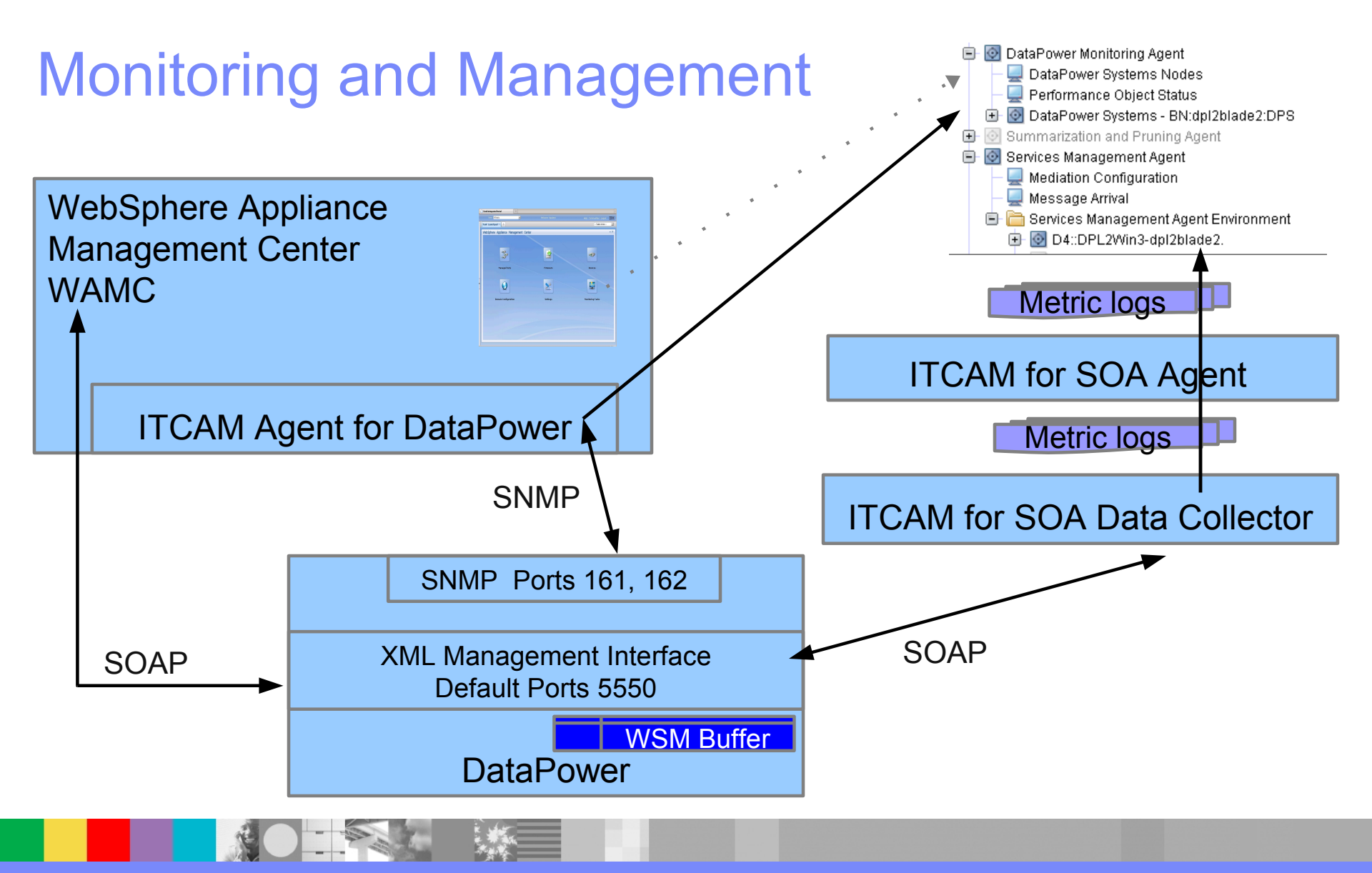

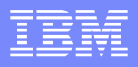

#### Troubleshooting – sample issues

- DataPower monitoring
  - No utilization reported in TEP
- Appliance Management
  - Unable to add appliance
  - Unable to upgrade firmware
- Services management
  - No performance metrics report in TEP

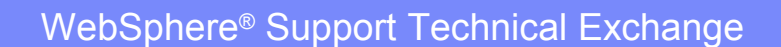

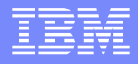

### Monitoring and Management

#### DataPower monitoring: No utilization reported in TEP

#### Analysis

- ITCAM Agent logs
- Configuration
- Packet capture

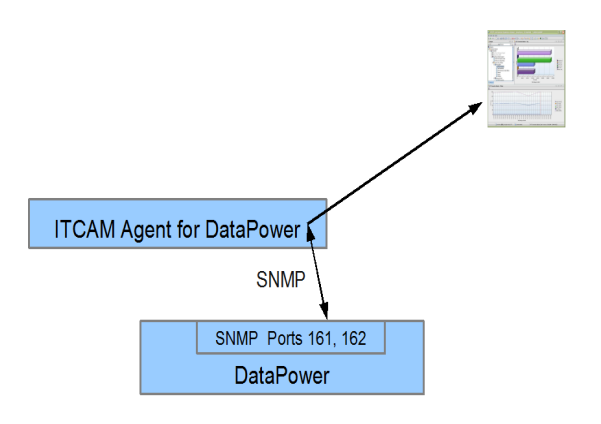

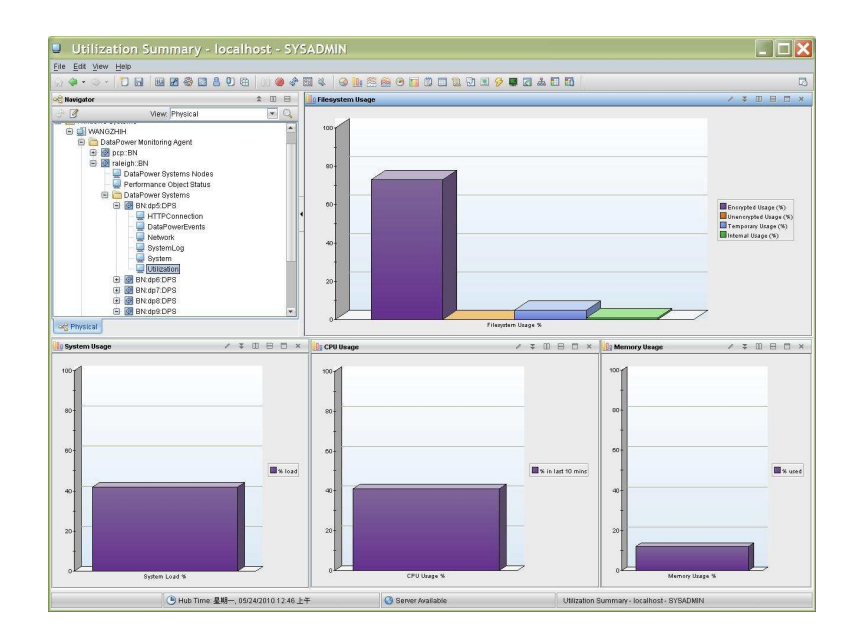

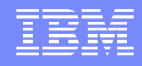

DataPower monitoring: No utilization reported in TEP Check the ITCAM Agent logs

- Right click on the Agent and choose Advanced > View trace log
- ITM\_HOME>/TMAITM6/logs/myinstance\_myagent\_BN.LG0 For example: datapower\_level2\_DPL2WIN3\_BN.LG0

"handle\_snmp\_response\_async") ERROR: decoded PDU is null -- this is a timeout scenario

"internalCollectData") Timeout occurred. No response from agent

mydatapower.ibm.com.

| 🚔 Agent Configuration                   |                                                                |                 | ×                                                      |
|-----------------------------------------|----------------------------------------------------------------|-----------------|--------------------------------------------------------|
|                                         | Managed System Details                                         | New             |                                                        |
| SNMP Events<br>DataPower System Details | "Remote Managed System<br>"Managed System Name ?<br>"SNMP host | Delete<br>dp167 | Type the SNMP host name in the <b>SNMP host</b> field. |
|                                         | System Log                                                     |                 | Browse                                                 |

Check the configuration: DataPower and the ITCAM Agent should specify the compatible host names, SNMP versions and port numbers

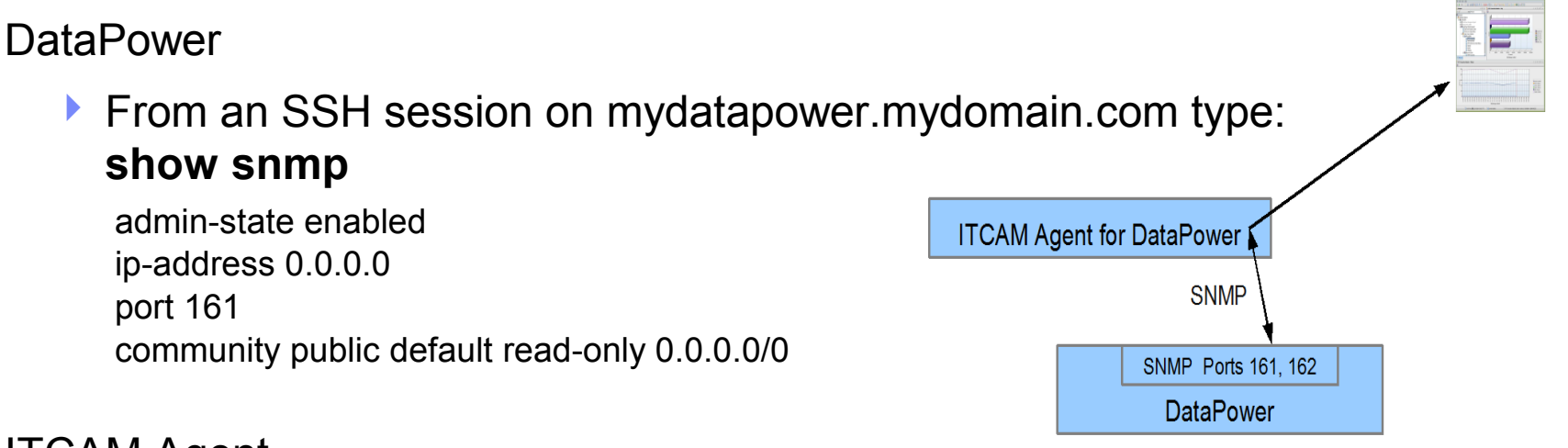

#### ITCAM Agent

File <ITM\_HOME>\TMAITM6\DPL2Win3\_bn\_datapower\_level2.cfg SECTION=KQZ\_SNMPVER [ { SNMP\_VERSION=snmpV2 } { SNMP\_PORT=161 } SECTION=DPS:mydatapower [ { SNMP\_HOST=mydatapower.mydomain.com }

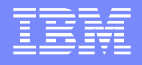

Use the DataPower packet capture feature to see SNMP traffic. A packet capture filtered with "snmp" in Wireshark shows the community, port, and MIB OIDs

TimeSourceDestinationProtocolInfo2012-02-1415:00:16.648203itcam.ip.addrdp.ip.addrSNMPge2012-02-1415:00:22.434266itcam.ip.addrdp.ip.addrSNMPge2012-02-1415:00:22.438184itcam.ip.addrdp.ip.addrSNMPge

Frame 486: 119 bytes on wire (952 bits), 119 bytes captured (952 bits) Ethernet II, Src: Intel\_f7:80:12 (00:0e:0c:f7:80:12), Dst: Ibm\_3a:45:14 Internet Protocol Version 4, Src: itcam.ip.addr, Dst: dp.ip.addr User Datagram Protocol, Src Port: 33125 (33125), Dst Port: snmp (161) Simple Network Management Protocol

version: version-1 (0) community: public

data: get-next-request (1)

**MIB Browser** - -Bie Edit Operations Tools Help Address: Advanced... O(D: .1.3.6.1.4.1.14685.3.1.) SNMP MIE MIB Tree DATAPOWER-STATUS-MIB.iso.org.dod.internet.private.enterprises.datapow 🗄 🧰 dpModules 🗄 🧁 dpManagement 🖻 🧁 dpStatus i 😟 – 🥅 dpStatusActiveUsersTable IIII doStatusARPStatusTable 🗀 dpStatusDateTimeStatus 😟 😂 dpStatusVersion 🗄 😂 dpStatusMemoryStatus 🎹 dpStatusRoutingStatusTable 💷 dpStatusStylesheetStatusTable Im dpStatusStylesheetCachingSummaryTable dpStatusEthernetInterfaceStatusTable 📰 dpStatusTCPTableTable 😰 doStatusTCPTableEntry dpStatusTCPTablelocalI dpStatusTCPTablelocalIP OD. 1.3.6.1.4.1.14685.3.1.11.1.1

get-next-request 1.3.6.1.4.1.14685.3.1

get-next-reguest 1.3.6.1.4.1.14685.3.1

get-next-request 1.3.6.1.4.1.14685.3.1

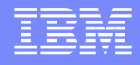

- SNMP get-next requests without responses might indicate
  - A configuration problem: re-check that the community, port, and local IP address configured in DataPower
  - SNMP responses are being routed through an interface not in the packet capture: capture another interface, or all interfaces:

#### packet-capture-advanced all temporary:all.pcap 60 10 -1

- If the snmp filter finds no matching frames in the packet capture
  - Try a packet capture from the server running the agent
  - Review the network between the agent and DataPower
  - Check the agent to be sure it is running

## **Troubleshooting – Appliance Management**

Appliance Management

- Unable to add appliance
- Unable to set firmware

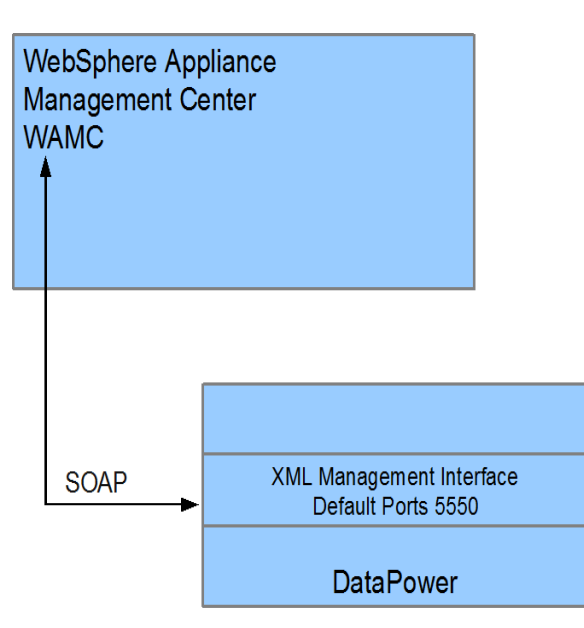

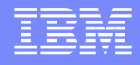

# **Troubleshooting – Appliance Management**

Adding a device in the WAMC console fails

| 1 | Actio        | on Status      |                         |                                    |                       |            |                   |
|---|--------------|----------------|-------------------------|------------------------------------|-----------------------|------------|-------------------|
| 2 |              |                | [                       | Filter                             |                       |            |                   |
|   | -            | Timestamp      | Action                  | Message                            |                       | UID        |                   |
|   | $\otimes$    | 3/19/2012 2:35 | Add Device dpl2blade1   | Task did not complete because of e | rcor: com.ibm.datapow | ac 📤       |                   |
|   | i            | 3/19/2012 2:35 | Add Device dpl2 Task di | id not complete because of erro    | _ К <u>г</u><br>r:    | 2          |                   |
|   | i            | 3/19/2012 2:35 | Add Device dpl2 com.ib  | m.datapower.wamt.amp.AMPIO         | Exception: WAMT05     | 32E: Unal  | ole to connect to |
|   | $\checkmark$ | 3/19/2012 2:32 | Unmanage Dom dpl2bl     | ade1.rtp.raleigh.ibm.com:5550; p   | please check that the | ese detail | are correct and   |
|   | 1            | 2/10/2012 2.20 | Set Domain Community    | e device specified is online and   | accessible            |            |                   |

- From an SSH session on mydatapower.mydomain.com type show xml-mgmt
- The port in WAMC should match the xml-mgmt port

xml-mgmt [up]
admin-state enabled
ip-address 0.0.0.0
port 5555
acl xml-mgmt [up]
slm-peering 10
mode any+soma+v2004+amp+slm+wsm

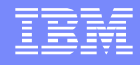

## **Troubleshooting – Appliance Management**

Unable to set firmware

If there is not a firmware that matches the appliance chosen, the WAMC firmware window will be displayed with no content.

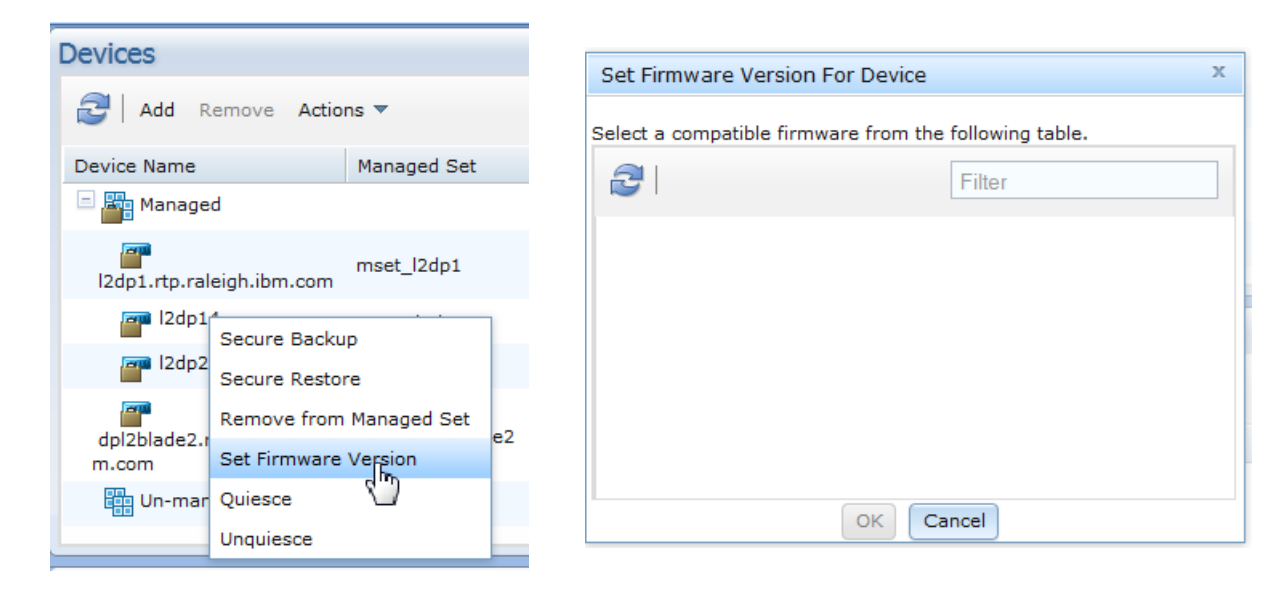

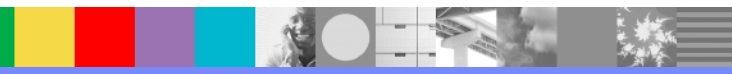

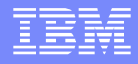

### **Troubleshooting - Appliance Management**

Unable to set firmware

Try a different angle from the WAMC firmware view

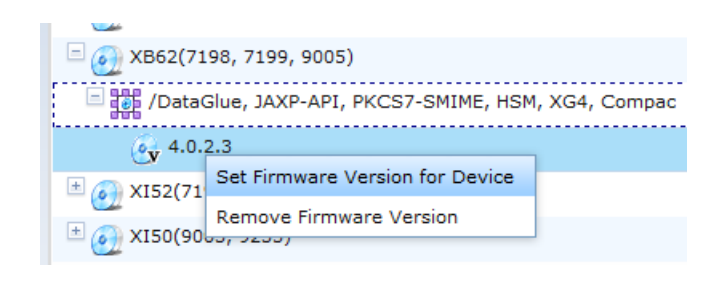

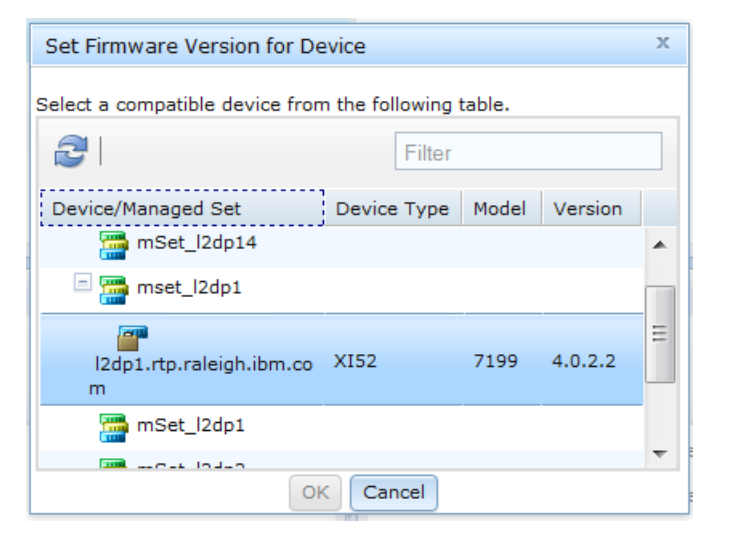

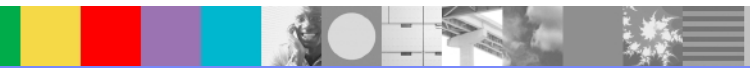

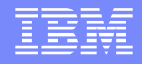

#### **Troubleshooting - Appliance Management**

Unable to set firmware – check SystemOut: <WAMC\_HOME>\management\profiles\TIPProfile\logs\server1\SystemOut.lo g

WAMC > Settings > WebSphere Administrative Console

- Troubleshooting > Logs and Trace > server1 > JVM Logs
  - RunTime tab > SystemOut View button

| View: All tasks 🔻                                                               |                                                                                                    |  |  |  |  |
|---------------------------------------------------------------------------------|----------------------------------------------------------------------------------------------------|--|--|--|--|
| Welcome                                                                         | Logging and Tracing                                                                                                    |  |  |  |  |
|                                                                                 | Logging and Tracing > server1 > Log File                                                                                                    |  |  |  |  |
|                                                                                 | Display the contents of the given file.                                                                                                    |  |  |  |  |
| Gervices                                                                        |                                                                                                    |  |  |  |  |
|                                                                                 | Total: 1324, Filtered total: 164                                                                                                    |  |  |  |  |
| Environment                                                                     | Retrieve Lines (eg. 250-600) WAMT0101E: The XB60 appliance type for the firmware                                                                                                    |  |  |  |  |
| System administration                                                           | does not match the XI52 type on the I2dp14 appliance                                                                                                    |  |  |  |  |
| <ul><li>Save changes to master repository</li><li>Console Preferences</li></ul> | Log File                                                                                                    |  |  |  |  |
|                                                                                 | [3/22/12 8:27:53:121 EDT] 00000016 WidgetHandle W WidgetHandler service iWidget _920665640 doesn't have that is.<br>[3/22/12 8:27:53:137 EDT] 00000016 WidgetHandle W IWidgetHandler service iWidget _920665641 doesn't have user _ s.                            |  |  |  |  |
| Troubleshooting                                                                 | [3/22/12 8:29:37:996 EDT] 00000016 Firmware I com.ibm.datapower.wamt.clientAPI.Firmware assertCompatibility WAMT0101E:                                                                                                    |  |  |  |  |
| Logs and trace                                                                  | [3/22/12 8:29:37:996 EDT] 00000016 Firmware       I com.lbm.datapower.wamt.clientAPI.Firmware assertCompatibility WAMT0101E:         [3/22/12 8:29:37:996 EDT] 00000016 Firmware       I com.lbm.datapower.wamt.clientAPI.Firmware assertCompatibility WAMT0101E: |  |  |  |  |

Integrated Solutions Console, Welcome admir

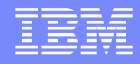

#### Services Data not displaying in Tivoli Enterprise Portal (TEP)

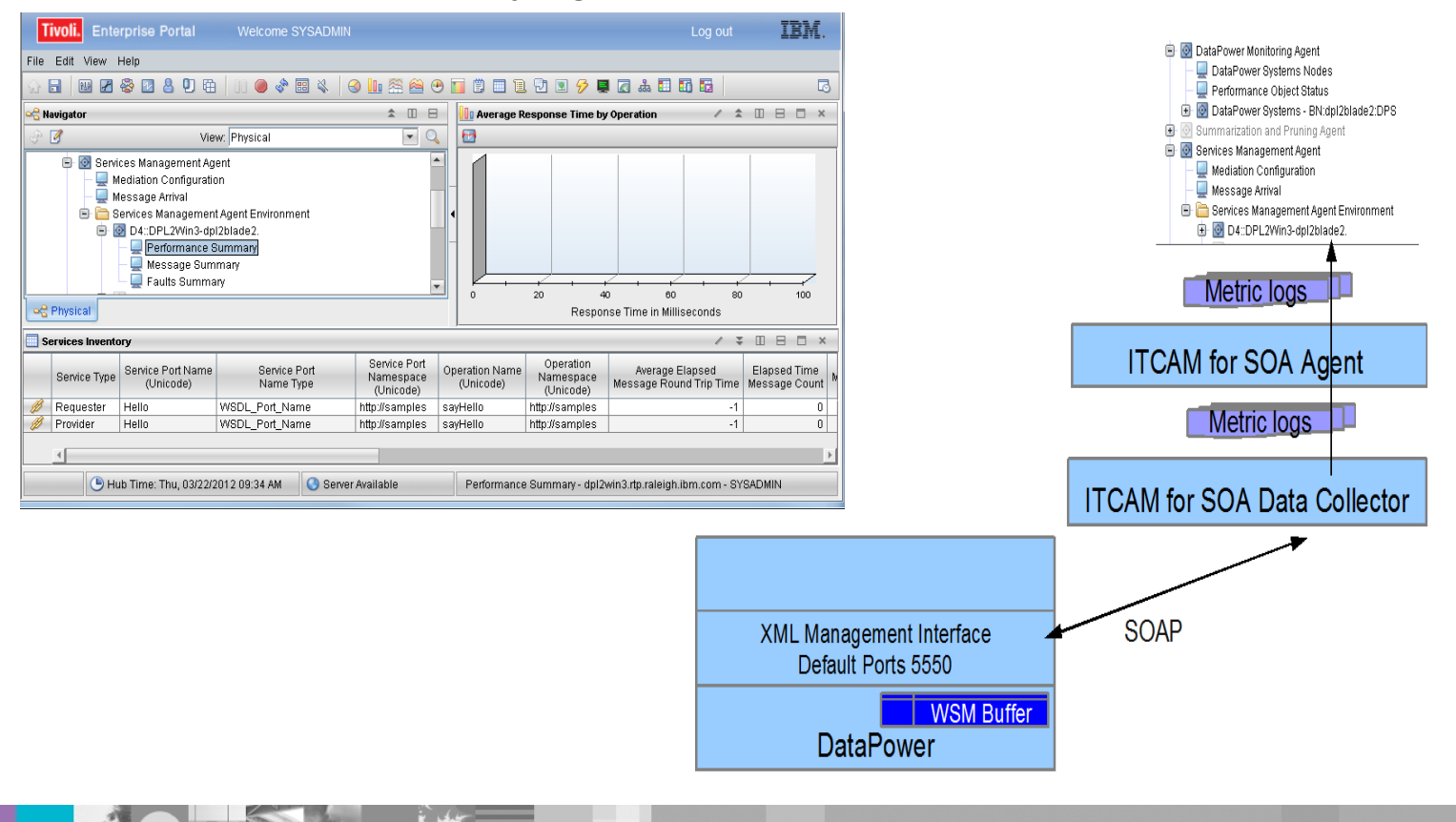

WebSphere® Support Technical Exchange

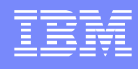

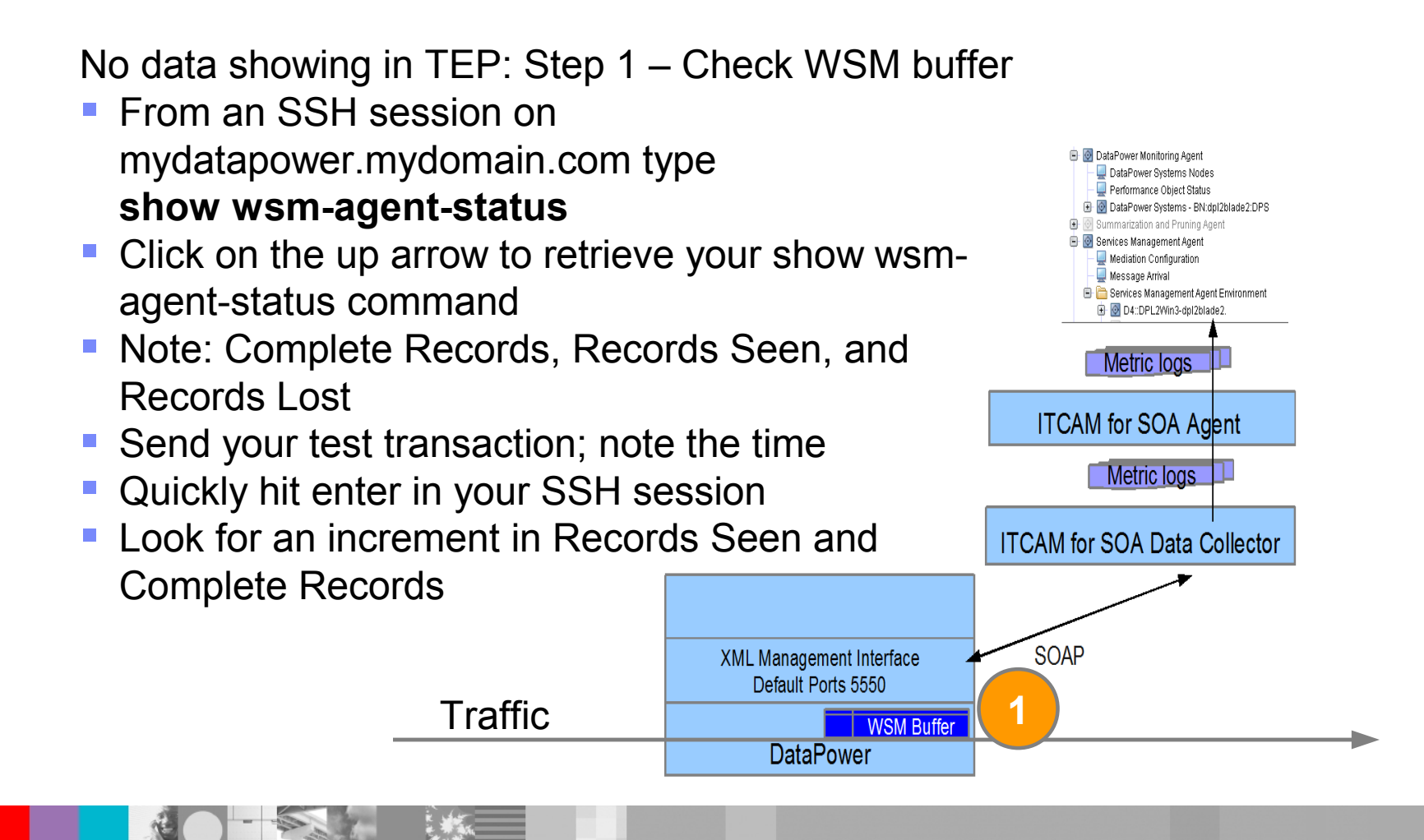

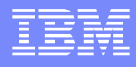

No data showing in TEP: Step 1 – possible issues Traffic is not reaching the DataPower service DataPower Monitoring Agent 📮 DataPower Systems Nodes DataPower XML Mgmt Interface WSM not enabled Performance Object Status 🕑 🔯 DataPower Systems - BN:dpl2blade2:DPS 🖲 💿 Summarization and Pruning Agent DataPower WSM Agent Buffering Mode not Buffer 😔 Services Management Agent Mediation Configuration 📃 Message Arrival WSM buffer is full or maximum memory cap reached 😑 🚞 Services Management Agent Environment 🗄 🔯 D4::DPL2Win3-dpl2blade2 Complete + Pending count = 3000 Metric logs Memory used = 6400ITCAM for SOA Agent Service receiving traffic is a Multi-protocol gateway Metric logs Custom WSM stylesheets have not been added ITCAM for SOA Data Collector Service receiving traffic is not Web Service Proxy SOAP Multi-protocol gateway XML Management Interface Default Ports 5550 WSM Buffer Traffic DataPower

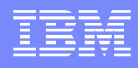

No data showing in TEP: Step 2 – Data collection

- Note: Complete Records, Records Seen, and Records Lost and Active Subscribers
  - There should be a Complete Record associated with your previous test
- Click on the up arrow to retrieve your show wsm-agent-status command and hit enter
  - The Complete Record should be gone

Traffic

Data collection collects complete records

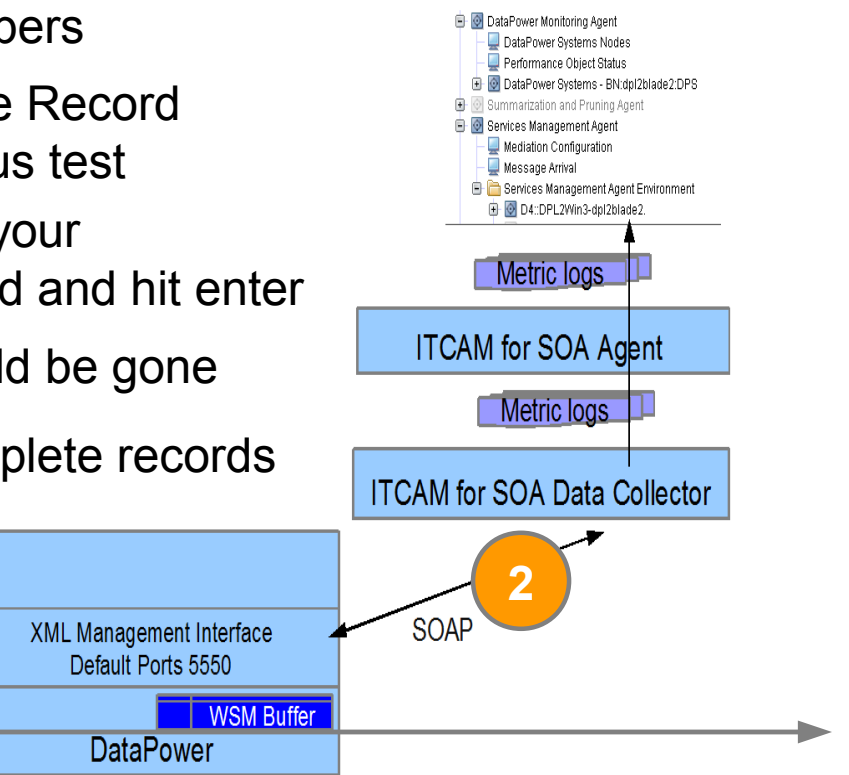

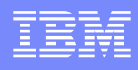

No data showing in TEP: Step 2 – data collection issues

- Active Subscribers is 0
  - ITCAM for SOA agent is not started
  - ITCAM for SOA logs contain connection errors
- Active Subscribers is greater than 1
  - ITCAM for SOA KD4.dpdcConfig.properties contains DataPower.count greater than 1

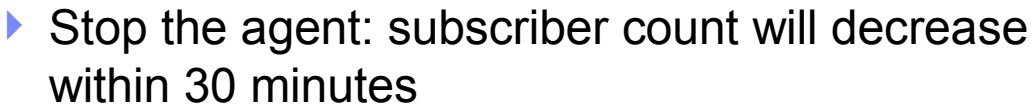

Reload DataPower firmware to avoid 30 minute wait

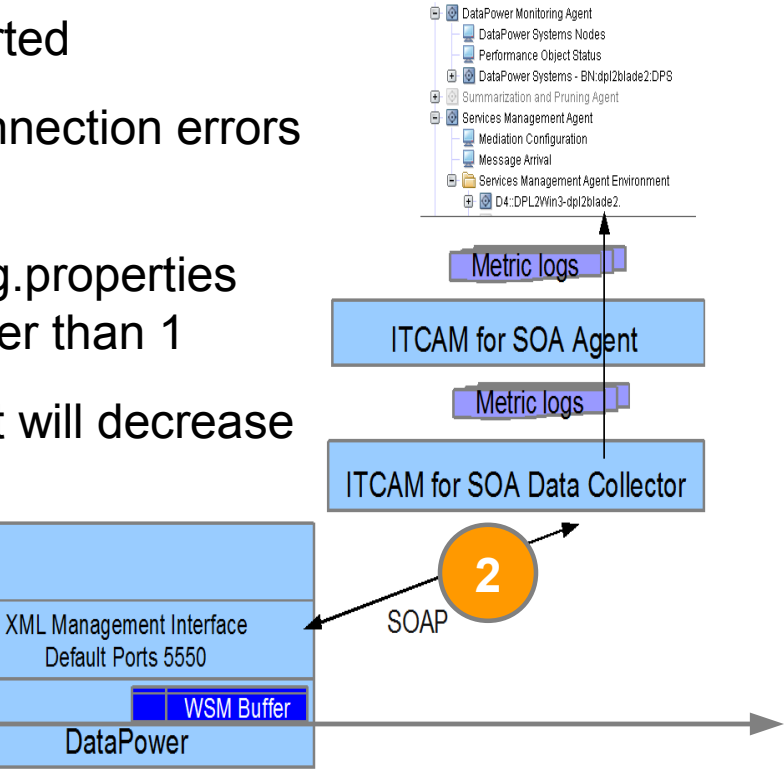

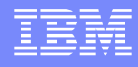

No data showing in TEP: Step 3 – metric data created

- Look for metric logs named KD4.8.mydp.mydomain.mydp.mydp.metric.log.ts-CA
- In KD4/logs if ITCAM for SOA agent is not running
   Start the agent
- In KD4/logs/KD4CACHE if the agent is running

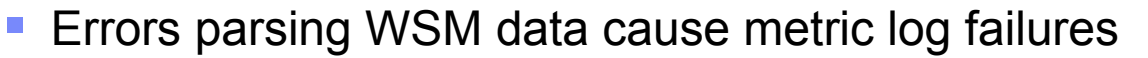

XML Management Interface Default Ports 5550

DataPower

WSM Buffer

Turn on ITCAM for SOA trace

Traffic

Check the trace.log

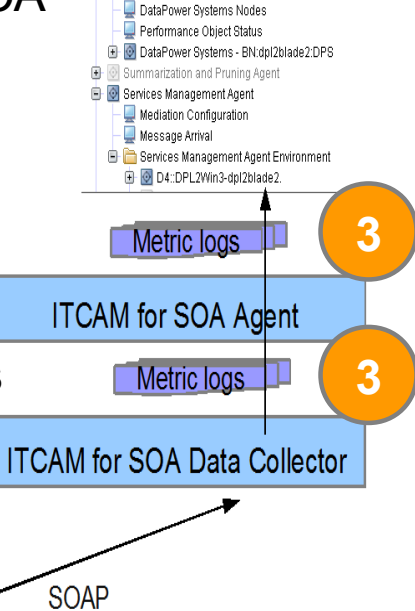

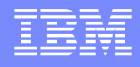

No data showing in TEP: Step 4 – data in TEP – wait for it

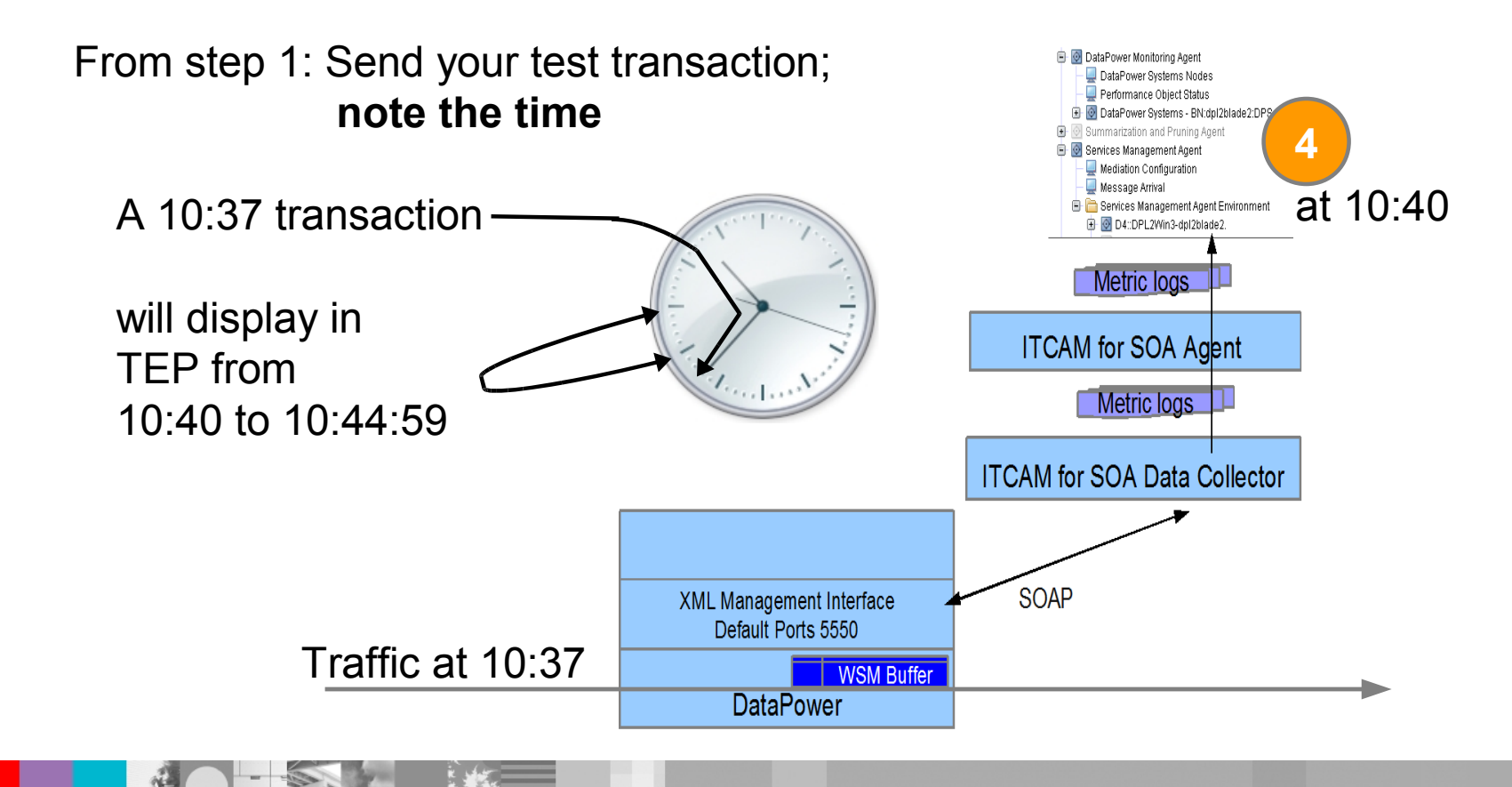

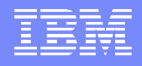

No data showing in TEP: Step 4 – possible issue - synchronize clocks

- From an SSH session on mydatapower type: show clock
- Data collector and agent system time
- TEP HUB time

🕒 Hub Time: Thu, 03/22/2012 11:04 AM 🛛

- Metric logs do not move to archive, but remain KD4CACHE
- TEP Tabular views will show -1 for elapsed times and 0 for counts
- If you did not note the time of the transaction
  - Check the DataPower log for the time of the transaction
  - Check the epoch timestamp on the metric log records KD4.8.mydp.mydomain.mydp.mydp.metric.log.ts-CA 2;1332349912000;...;{http://samples}Hello;... 1332349912000 is GMT: Wed, 21 Mar 2012 17:11:52 GMT

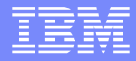

#### Summary

- DataPower monitoring
  - Use logs, configuration review, and finally packet capture for analysis of SNMP issues
- Appliance Management
  - The SystemOut.log available through the WAS console helps with debug of WAMC issues
- Service management
  - There are four steps in the process that displays DataPower service metrics in TEP

#### Resources

ITCAM Agent for DataPower

User's Guide: http://publib.boulder.ibm.com/infocenter/tivihelp/v24r1/index.jsp?topic=/com.ibm.itcamsoa.doc\_6.2.2/DPAgent\_UG.htm

- Videos in https://www.ibm.com/developerworks/wikis/display/tivolimediagallery/
  - Tivoli+Composite+Application+Manager+Agent+for+WebSphere+DataPower+Appliance
  - Installing+and+Configuring+the+ITCAM+Agent+for+WebSphere+DataPower+Appliance

#### WAMC

- Information Center http://publib.boulder.ibm.com/infocenter/wamcinfo/v4r0m0/index.jsp
- IBM® Education Assistant http://publib.boulder.ibm.com/infocenter/ieduasst/v1r1m0/index.jsp
- Forum http://w3.ibm.com/connections/communities/service/forum/topics?communityUuid=d0744626-ef82-4c01-b658e63ec66a0987

ITCAM for SOA

- Webcast replay: Configuring ITCAM SOA Data Collection for DataPower http://www-01.ibm.com/support/docview.wss?uid=swg27018064
- ITCAM SOA InfoCenter: Configuring DataPower Processing Rules http://publib.boulder.ibm.com/infocenter/tivihelp/v3r1/index.jsp?topic=/com.ibm.itcamsoa.doc/kd4inmst148.htm
- ITCAM for SOA Sample Stylesheets for DataPower MPGW Services http://www.ibm.com/developerworks/wikis/display/tivolimonitoring/Tivoli+Composite+Application+Manager+for+SOA

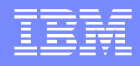

#### Additional WebSphere Product Resources

- Learn about upcoming WebSphere Support Technical Exchange webcasts, and access previously recorded presentations at: http://www.ibm.com/software/websphere/support/supp\_tech.html
- Discover the latest trends in WebSphere Technology and implementation, participate in technically-focused briefings, webcasts and podcasts at: http://www.ibm.com/developerworks/websphere/community/
- Join the Global WebSphere Community: http://www.websphereusergroup.org
- Access key product show-me demos and tutorials by visiting IBM Education Assistant: http://www.ibm.com/software/info/education/assistant
- View a webcast replay with step-by-step instructions for using the Service Request (SR) tool for submitting problems electronically: http://www.ibm.com/software/websphere/support/d2w.html
- Sign up to receive weekly technical My Notifications emails: http://www.ibm.com/software/support/einfo.html

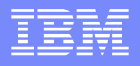

# **Connect with us!**

#### **1.** Get notified on upcoming webcasts

Send an e-mail to wsehelp@us.ibm.com with subject line "wste subscribe" to get a list of mailing lists and to subscribe

#### 2. Tell us what you want to learn

Send us suggestions for future topics or improvements about our webcasts to wsehelp@us.ibm.com

#### 3. Be connected!

Connect with us on Facebook Connect with us on Twitter

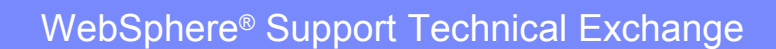

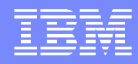

# **Questions and Answers**

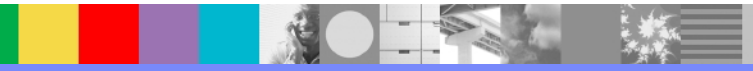

WebSphere<sup>®</sup> Support Technical Exchange

30 of 30